## FAR – Submitting Your FAR

Once you have completed the required components and added all your contributions for the year, you need to submit your FAR. In the past, you have printed it and submitted it to your departmental office. With the new system, there is no printing.

- 1. Click on Edit Report
- 2. Check to make sure all contributions entered are complete. Completed contributions are identified with a green check while incomplete contributions are identified with a red exclamation point.

|              | University of Northernlowa                                                                                                    | Calendar Email<br>eLearning MyUNiverse<br>A.Z.Index Directory<br>Rod Library Logout C <del>.</del><br>Logout C <del>.</del> |  |
|--------------|----------------------------------------------------------------------------------------------------|----------------------------------------------------------------------------------------------------|--|
|              | Faculty Activity Reporting                                                                                                    | Ratchford, Betsy A<br>Home   Edit Report   Add Contribution                                                                 |  |
|              | 2020-2021 College of Business Administration FAR for Betsy A Ratchford                                                        | Print/Download 🛃                                                                                                    |  |
|              | Filter by Contribution Type:                                                                                                  | <ul> <li>Contribution complete</li> <li>Contribution incomplete. Click Resume to finish</li> </ul>                          |  |
|              | Teaching and Instruction<br>Course(s) (required)                                                                              |                                                                                                    |  |
| Completed -  | ► ✓ FALL 2020: MGMT 2080 Intro To Informtn Systems: 01,02                                                                     | Edit Delete                                                                                                    |  |
|              | Scholarship                                                                                                    |                                                                                                    |  |
|              | Publication: Journal Article, Magazine/Newspaper Article, Essay, Poem, Short Story, Play, Composition, Image, or Illustration |                                                                                                    |  |
| Incomplete - | No data entered.                                                                                                    | Resume Delete                                                                                                    |  |
|              |                                                                                                    |                                                                                                    |  |

- 3. Click on Resume to fill in missing fields for those contributions marked as Incomplete.
- 4. When all contributions are completed, scroll to the bottom. If any required items are missing, you will have a message telling you what is missing (similar to what is show below).

| You are missing the following required contribution types:<br>• Annual Goals and Reflection (required)<br>• Curriculum Vitae (required)<br>• Teaching Phjlosophy (required)<br>Click Add Contribution to select and add these contribution types to your FAR. |  |
|----------------------------------------------------------------------------------------------------|--|
| Submit                                                                                                    |  |

- 5. If necessary, add these contributions to your FAR.
- 6. Click **Submit** to submit your FAR.

If you have questions, please contact Mary Connerley or Betsy Ratchford.

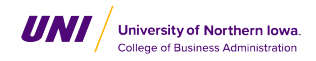